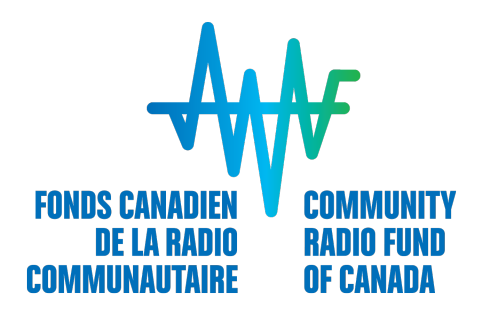

# Soumettre une demande

2 FÉVRIER 2018

# Table des matières

| CRÉER UN COMPTE                                                                                                    | 3                         |
|----------------------------------------------------------------------------------------------------|---------------------------|
| CONNECTEZ-VOUS!                                                                                                    | 4                         |
| BON À SAVOIR!<br>Paramètres de votre compte<br>Langue de préférence                                                                       | 5<br>.5<br>.5             |
| COMPLÉTER L'INFORMATION RELATIVE À VOTRE STATION                                                                                          | 6                         |
| SÉLECTIONNER LE PROGRAMME                                                                                                    | 6                         |
| COMPLÉTER VOTRE DEMANDE EN 4 ÉTAPES<br>Étape 1 : Ajouter des collaborateurs (optionnel)<br>Étape 2 : Remplir votre demande de financement | 8<br>.9<br>10<br>11<br>11 |
| RESSOURCES DISPONIBLES 1                                                                                                    | 3                         |
| UN PROBLÈME?1                                                                                                    | 3                         |

## **CRÉER UN COMPTE**

Avant toute chose, vous devez créer un compte, et ce, même si vous avez fait une demande de financement auprès du FCRC par le passé ou si vous avez déjà réalisé un projet dans le cadre d'un programme de financement offert par le FCRC.

1. Cliquer sur S'inscrire dans le coin supérieur droit de la page ou sous le rectangle vert.

| fi Accuell |                                                                                                    |                                                                                                    | N Connectez-vois 😢 S'inscrire Français - |
|------------|----------------------------------------------------------------------------------------------------|----------------------------------------------------------------------------------------------------|------------------------------------------|
|            |                                                                                                    |                                                                                                    |                                          |
|            | Fonds canadien de la radio communautaire                                                                                                    |                                                                                                    |                                          |
|            | AIDE                                                                                                    |                                                                                                    |                                          |
|            | Le Fonds canadien de la radio communautaire (FCRC) est un organisme indépendant sans but<br>lucratif créé en 2007. Il est le seul organisme mandaté pour soutenir financièrement les radios<br>communautaires et de campus, ce qui contribue au dynemisme du secteur en favortant le<br>développement des ressources et le renforcement des capacités des radios.<br>Le financement est offert aux stations communautaires et de campus détenant une licence valide de<br>radiodifision du CRTC à ce telle. Le financement dortyé par le FCRC provient des radiodifilismeurs<br>privés du Canada par l'entremise de leurs contributions financière au titre du développement de contenu<br>canadien (DCC). | Connectez-vous<br>Enei:<br>tot®exemple.com<br>Mot de passe:<br>Connectez-vous =<br>Vous auer cubit vote mot de passe ? |                                          |

Il est à noter que vous vous inscrivez alors en tant qu'individu. La création du profil de votre station suivra.

- 2. Remplir le formulaire
  - a. Créer un mot de passe
    - ✓ 8 caractères
    - ✓ une lettre majuscule
    - ✓ une lettre minuscule
    - $\checkmark \quad \text{un chiffre} \quad$
    - ✓ un caractère spécial
  - b. Sélectionner votre fuseau horaire
  - c. Cliquer sur Créer un compte
  - d. Une confirmation de la création de votre compte s'affichera
  - e. Vous allez recevoir un courriel de confirmation de votre inscription. Cliquer sur le lien afin de valider votre inscription

Si vous omettez cette étape, vous ne serez pas en mesure de vous connecter en utilisant le mot de passe que vous venez tout juste de choisir.

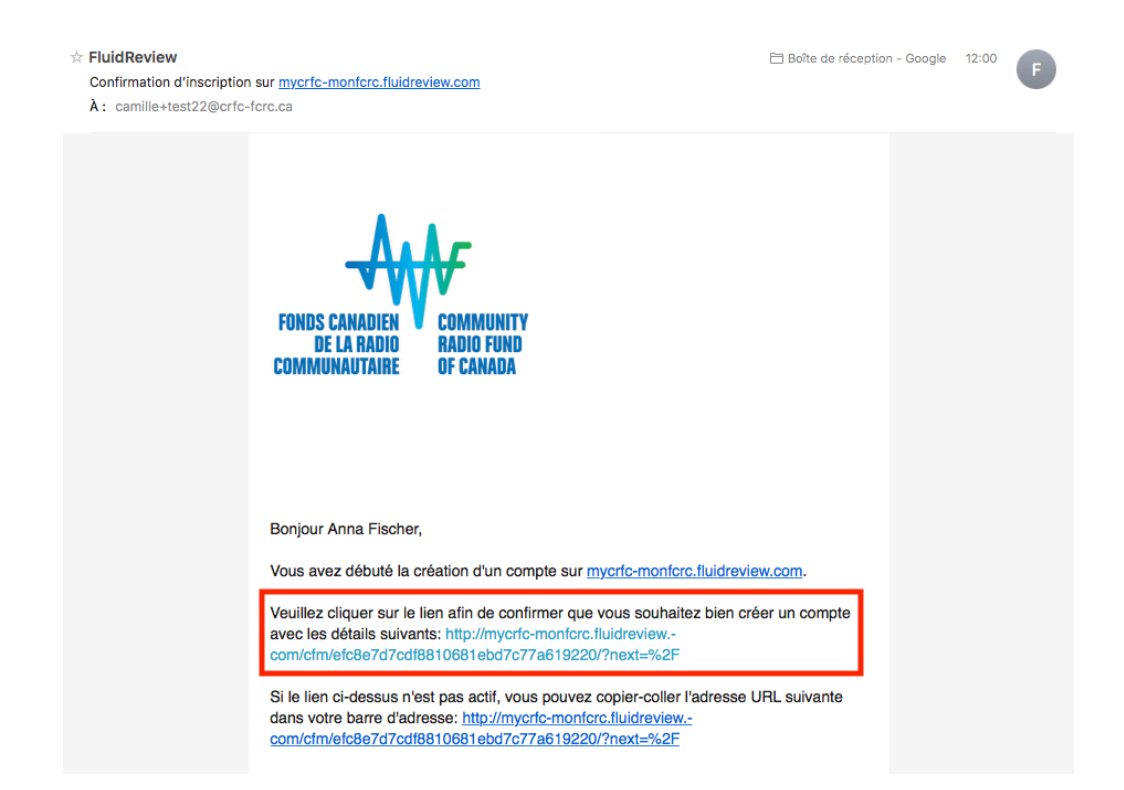

En cliquant sur le lien, vous serez automatiquement redirigé vers le site et vous pourrez compléter l'information relative à votre station et compléter votre demande de financement.

#### **CONNECTEZ-VOUS!**

Pour les connexions subséquentes, allez à la page d'accueil et connectez-vous en utilisant votre adresse de messagerie et le mot de passe que vous avez choisi.

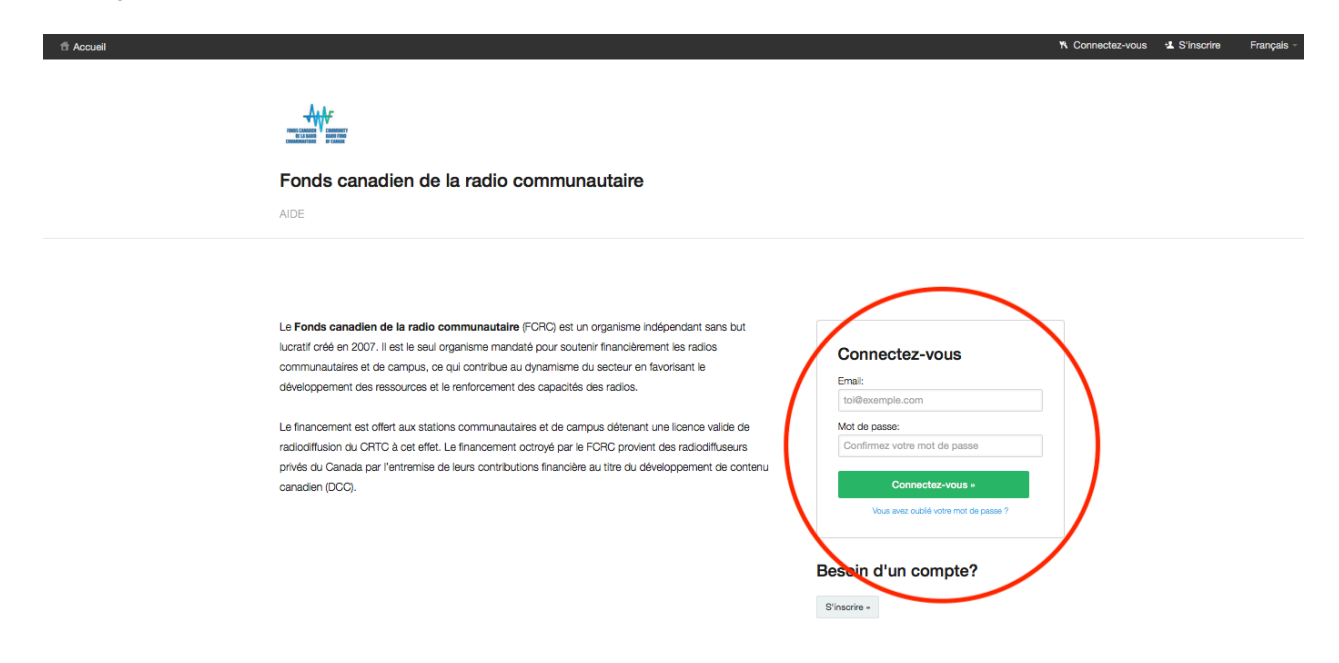

# **BON À SAVOIR!**

#### Paramètres de votre compte

À tout moment, vous pouvez modifier les paramètres de votre compte en cliquant sur votre nom qui apparait dans le coin supérieur droit. Vous pouvez, entre autres :

- Changer votre mot de passe
- Modifier votre photo
- Changer votre langue de préférence pour la correspondance

#### Langue de préférence

Vous pouvez également changer la langue dans laquelle vous utiliser le site en utilisant la bande déroulante qui se trouve à gauche de votre nom.

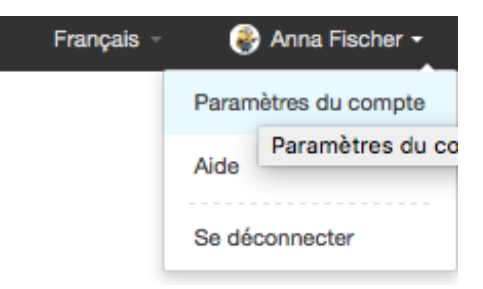

Consulter les formulaires dans une autre langue. Peu importe la page sur laquelle vous vous trouvez, vous pouvez changer la langue d'affichage du questionnaire. Vous n'avez qu'à sélectionner la langue et cliquer sur **Aller** qui se trouve juste au-dessus de la barre d'avancement. Vous pouvez donc passer de la version française à la version anglaise si cela vous aide à mieux saisir la portée d'une question.

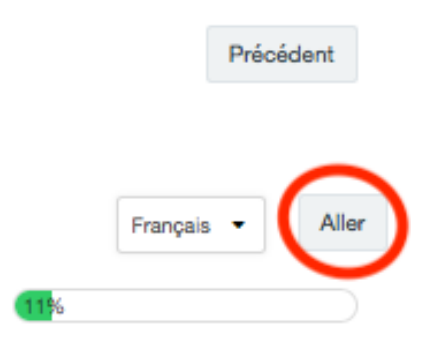

Assurez-vous toutefois de compléter l'intégralité de votre demande de financement en une seule langue.

# COMPLÉTER L'INFORMATION RELATIVE À VOTRE STATION

Vous serez ensuite invité à compléter l'information relative à votre station de radio. Cliquez sur **Commencer** afin de compléter cette section.

| 4 Accuell |                                          |                      |             | Français ~ | Anna Fischer - |
|-----------|------------------------------------------|----------------------|-------------|------------|----------------|
|           |                                          |                      |             |            |                |
|           | Fonds canadien de la radio communautaire |                      |             |            |                |
|           | PROGRAMMES RESSOURCES AIDE PARAMÈTRES    |                      |             |            |                |
|           | Accuel                                   |                      |             |            |                |
|           | Programmes                               |                      |             |            |                |
|           | Vos tâches                               |                      |             |            |                |
|           | TÂCHE                                    | STATUT               | ACTIONS     |            |                |
|           | Information sur la station               | INCOMPLET            | + Commencer |            |                |
|           | Certaines táches n'on                    | t pas été complétées |             |            |                |

Faites attention lorsque vous entrez le lien vers votre site internet. Si vous copier-coller depuis votre navigateur, assurer vous que http:// n'apparait qu'une seule fois au début de votre adresse.

| Site Web | de la station |  |
|----------|---------------|--|
| http://  |               |  |

## SÉLECTIONNER LE PROGRAMME

Cliquez sur Visualiser les programmes.

| ff Accueil |                                           |         |         |       |             |       | Français - | 😵 Anna Fischer - |
|------------|-------------------------------------------|---------|---------|-------|-------------|-------|------------|------------------|
|            |                                           |         |         |       |             |       |            |                  |
|            | Fonds canadien de la radio communautaire  |         |         |       |             |       |            |                  |
|            | PROGRAMMES RESSOURCES AIDE PARAMÈTRES     |         |         |       |             |       |            |                  |
|            | Mater formulaire a été compil auce succès |         |         |       |             |       |            |                  |
|            | Accuel                                    |         |         |       |             | Ŷ     |            |                  |
|            | Programmes                                |         |         |       |             |       |            |                  |
|            | · · · · ·                                 |         |         |       |             |       |            |                  |
|            | Vos täches                                |         |         |       |             |       |            |                  |
|            | TĂCHE                                     | STATUT  |         |       | ACTIONS     |       |            |                  |
|            | Information sur la station                | TERMINÉ |         |       | Afficher    |       |            |                  |
|            |                                           |         |         |       | T Supprimer |       |            |                  |
|            |                                           |         | STATUT: |       | RECHERCHER: |       |            |                  |
|            | Vos Programmes                            |         | Tout •  | Aller | Rechercher  | Aller |            |                  |
|            | Aucune candidature trouvée                |         |         |       |             |       |            |                  |
|            | Visualiser les Programmes -               |         |         |       |             |       |            |                  |

Présentement, seul le programme Radiomètre apparait dans la liste. Cliquez sur Faire une demande maintenant.

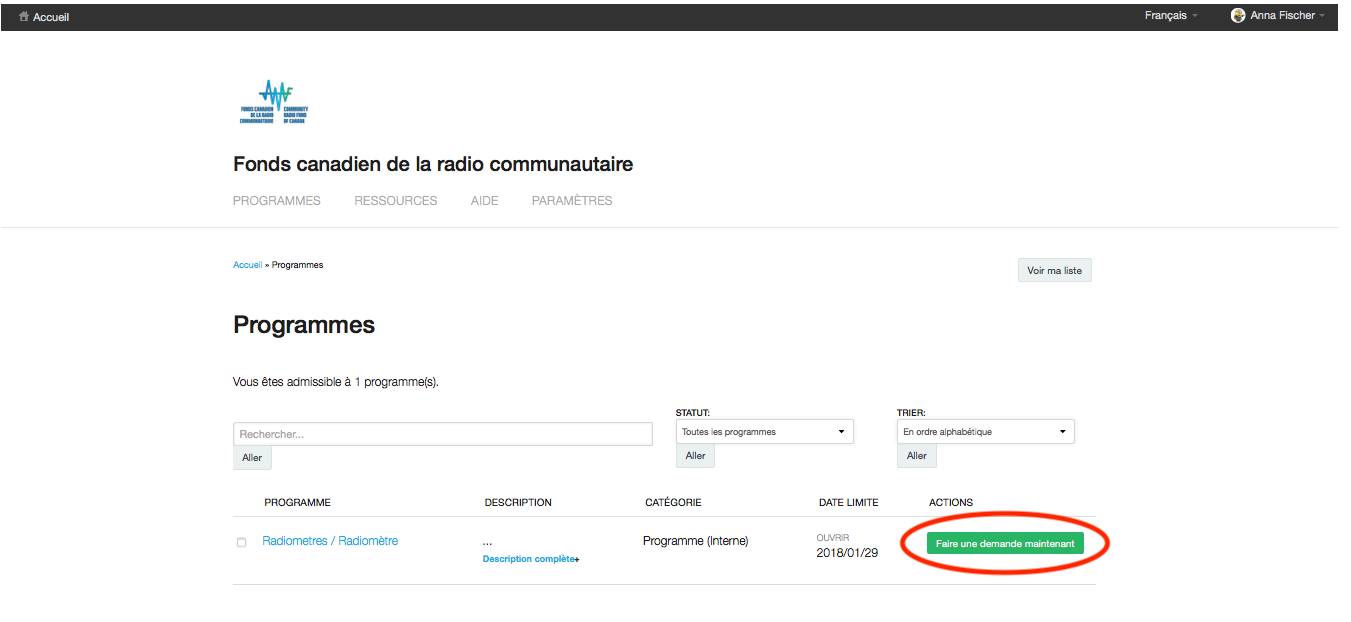

Résultats 1 - 1 de 1

## **COMPLÉTER VOTRE DEMANDE EN 4 ÉTAPES**

Après avoir choisi le programme de financement Radiomètre, vous serez en mesure consulter un menu comme celui-ci :

| Radiometres / Radiomètre                                                                                                    |                                                                    |                                                                                                    |                                                                                                    |  |  |
|----------------------------------------------------------------------------------------------------|--------------------------------------------------------------------|----------------------------------------------------------------------------------------------------|----------------------------------------------------------------------------------------------------|--|--|
| Demande de financ                                                                                                    | ement                                                              |                                                                                                    |                                                                                                    |  |  |
| TÂCHE                                                                                                    | DATE                                                               | STATUT                                                                                                    | ACTIONS                                                                                              |  |  |
| Ajouter des collaborateurs                                                                                                    | 2018/03/08<br>01:00:00 PM<br>CST                                   | TERMINĖ(S)                                                                                                    | Ajouter un membre                                                                                    |  |  |
| Vous pouvez, si vous le désire                                                                                                    | ez, travailler er                                                  | o collaboration sur votre demande de finan                                                                                           | cement.                                                                                              |  |  |
| Pour ce faire, vous n'avez qu<br>demande de financement à d<br>note que vous pouvez sélect<br>modifier votre demande de fir                                                                                                    | 'à remplir les c<br>l'autres emplo<br>onner l'option<br>nancement. | hamps indiqués. Cela peut être fort utile s<br>yés et/ou à des membres de votre conseil<br>'lecture seulement' si vous ne voulez pas | i vous voulez montrer votre<br>d'administration. Veuillez prendre<br>que vos collaborateurs puissent |  |  |
| Remplir votre demande de financement                                                                                                    | 2018/03/08<br>01:00:00 PM<br>CST                                   | INCOMPLET                                                                                                    | ► Commencer 2                                                                                        |  |  |
| La demande de financement<br>9 sections:                                                                                                    | du FCRC com                                                        | nprend 29 questions, dont une question fa                                                                                            | cultative. Le formulaire est divisée en                                                              |  |  |
| Votre station     Votre projet     Les retombées du projet     Léchéancier     Léchéancier     Léchéancier     Le budget     La mise en oeuvre du proje     La reconnaissance de l'app     Informations supplémentai     Déclaration et signature | at<br>pui financier di<br>res                                      | u FCRC                                                                                                    |                                                                                                    |  |  |
| Télécharger la<br>documentation obligatoire                                                                                                    | 2018/03/08<br>01:00:00 PM<br>CST                                   | INCOMPLET                                                                                                    | ▶ Commencer 3                                                                                        |  |  |
| Afin que votre demande de fin<br>suivants:                                                                                                    | ancement soit                                                      | évaluée, vous devez impérativement sou                                                                                               | mettre tous les documents                                                                            |  |  |
| Une résolution du cons                                                                                                    | seil d'admini                                                      | stration qui désigne les signataires autori                                                                                          | sés de la station;                                                                                   |  |  |
| <ul> <li>Une liste des membres</li> </ul>                                                                                                    | s du conseil (                                                     | d'administration (nom, titre et coordonne                                                                                            | ées);                                                                                                |  |  |
| <ul> <li>Une copie des lettres p</li> </ul>                                                                                                    | atentes, de la                                                     | a charte provinciale ou fédérale de votre or                                                                                         | ganisme ou tout autre document                                                                       |  |  |
| d'incorporation;                                                                                                    |                                                                    |                                                                                                    |                                                                                                    |  |  |
| Une copie de votre plus récente licence de radiodiffusion valide du CRTC (à ne pas confondre avec le certificat                                                                                                    |                                                                    |                                                                                                    |                                                                                                    |  |  |
| emis par industrile Ganada);                                                                                                    |                                                                    |                                                                                                    |                                                                                                    |  |  |
| <ul> <li>Les etats tinanciers<sup>*</sup> du dernier exercice (2016-2017);</li> <li>Le budget d'evalutation<sup>*</sup> de la station pour l'avantice financier de cours (2017, 2019).</li> </ul>                                                 |                                                                    |                                                                                                    |                                                                                                    |  |  |
| Si vous ne soumettez pas tous<br>attention!                                                                                                    | s les documer                                                      | its exigés, votre demande sera automatiqu                                                                                            | uement rejetée. Alors, faites                                                                        |  |  |
| Soumettre votre demande                                                                                                    | 2018/03/08<br>01:00:00 PM<br>EST                                   | CONDITIONS PRÉALABLES NON SATISFAITES                                                                                                | 4                                                                                                    |  |  |

Il n'est pas nécessaire de compléter les trois premières étapes dans l'ordre. Vous pouvez en effet choisir de télécharger les documents avant d'avoir complété le formulaire de demande de financement.

Une fois que vous aurez commencé le questionnaire, vous constaterez que l'option **Modifier** s'ajoutera. Il vous est possible de vous déconnecter et de revenir compléter la demande à un autre moment.

Prenez note toutefois que l'option soumettre votre demande ne pourra être sélectionnée tant que les trois étapes précédentes n'auront pas été complétées.

#### Étape 1 : Ajouter des collaborateurs (optionnel)

Si vous souhaitez travailler avec un membre de votre équipe pour rédiger votre demande de financement, vous pouvez le faire en remplissant ce formulaire. Cette personne recevra ensuite un courriel contenant un lien lui permettant de créer son propre mot de passe.

| 🕆 Accueil |                                                                                                    |           | Français - | 🛞 Anna Fischer - |
|-----------|----------------------------------------------------------------------------------------------------|-----------|------------|------------------|
|           |                                                                                                    |           |            |                  |
|           |                                                                                                    |           |            |                  |
|           | Fonds canadien de la radio communautaire                                                                                            |           |            |                  |
|           | PROGRAMMES RESSOURCES AIDE PARAMÈTRES                                                                                               |           |            |                  |
|           | Accual • Radiometres / Radiometre • RM-18190012 • Ajouter des collaborations                                                        |           |            |                  |
|           | Ajouter des collaborateurs                                                                                                    | Précédent |            |                  |
|           | Pour ajouter un membre ou un candidat à votre candidature, veuillez fournir les renseignements demandés au sujet de cette personne. |           |            |                  |
|           | Prénom :                                                                                                    |           |            |                  |
|           | Nom :                                                                                                    |           |            |                  |
|           | Email:                                                                                                    |           |            |                  |
|           | Niveau d'accès :  ✓ Membre standard Membre à locture seule                                                                          |           |            |                  |
|           | Envoyer                                                                                                    |           |            |                  |

- Propriétaire : Cette personne peut modifier et soumettre la demande de financement. Elle a été désignée par une résolution du conseil d'administration comme étant le signataire autorisé de la station.
- Membre standard : Ce statut peut être attribué à un membre de l'équipe qui collaborera à la rédaction de la demande de financement. Au niveau technique, le système de gestion permet aux détenteurs de ce statut de soumettre une demande de financement. Attention, assurez-vous que la personne qui signera le formulaire de demande soit bien la personne autorisée par la résolution du conseil d'administration.
- **Membre à lecture seule** : Cette personne peut uniquement consulter la demande sans y apporter de modification.

#### Étape 2 : Remplir votre demande de financement

Complétez l'information requise. Vous pourrez modifier l'information fournie jusqu'au moment où vous soumettrez officiellement votre demande.

À la section 9, vous devez simplement cocher les éléments déclaratifs. Veuillez signer à l'aide de votre souris. Si vous juger que votre signature n'est pas adéquate vous pouvez faire d'autres essais en utilisant le bouton Effacer qui se trouve en bas à droite.

Attention, assurez-vous que la personne qui signera le formulaire de demande soit bien la personne autorisée par la résolution du conseil d'administration.

| 告 Accueil |                                                                                                    |                                                                                                    | 🍪 Anna Fischer - |
|-----------|----------------------------------------------------------------------------------------------------|----------------------------------------------------------------------------------------------------|------------------|
|           | Acousi + Radiomètre / Radiomètre + RM-18190008 + Rempir votre demande de financement                                                                                                    |                                                                                                    |                  |
|           | Remplir votre demande de financement                                                                                                    | Précédent                                                                                          |                  |
|           | Les mots suivis d'un astérieque sont définis dans le Glossaire.<br>Dans le besoir, veuillez donc vous référez à ce dernier. Il s'agit d'un outil utile qui peut vous aider à rédiger votre demande.                                                                                                    | Français • Aller                                                                                   |                  |
|           | SECTION 9 : DÉCLARATION                                                                                                    |                                                                                                    |                  |
|           | <ul> <li>À titre de signataire légal de ma station, je confirme que les renseignements figurant dans cette demande et dans les documents qui l'acco<br/>véridiques, exacts et complets. Je reconnais que si cette demande est acceptée, ma station devra conclure une entente formelle et exécut<br/>canadien de la radio communautaire, laquelle indiquera les modalités du soutien financier accordé.</li> <li>J'ai été informé du fait que toutes les demandes demeureront confidentielles et ne seront ni publiées ni révélées durant le processus d'évai<br/>publiera une liste des demandes acceptées et, possiblement, un résumé de chaque projet ainsi que les dépenses approuvées. Adverant 1:<br/>notre projet, je consens à ce que les renseignements fournis dans cette demande scient, en partie ou en totalité, rapportés au CRTC et/ou<br/>rapports du FCRC.</li> </ul> | ompagnent sont<br>toire aveo le Fonds<br>Justion. La FCRC<br>l'acceptation de<br>J inclus dans les |                  |
|           | Signature d'un représentant autorisé de la station:                                                                                                    | Etacr                                                                                              |                  |
|           | Précédent Enregistrer et continuer les modific Sauvegarder et quitter                                                                                                    |                                                                                                    |                  |

ATTENTION! Votre demande de financement n'est pas encore complète après la sauvegarde de ce formulaire. Il vous reste quelques étapes!

#### Étape 3 : Télécharger la documentation obligatoire

Télécharger l'ensemble de la documentation en un seul endroit. Vous pouvez télécharger l'ensemble des fichiers en lot ou un à un.

Si vous être dans l'impossibilité de fournir l'un des documents veuillez nous contacter rapidement afin de prendre les arrangements nécessaires.

#### Étape 4 : Soumettre votre demande

Une fois toutes les étapes préalables complétées le bouton soumettre votre demande deviendra cliquable.

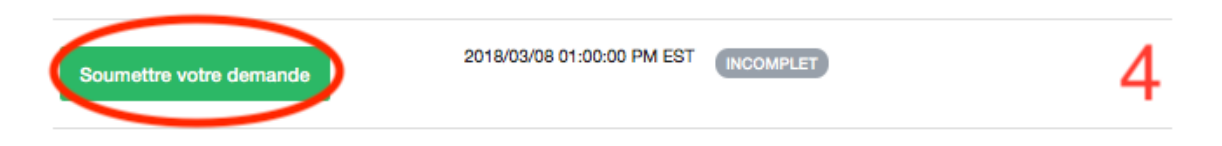

À la page suivante, vous devrez confirmer que vous souhaitez bel et bien soumettre votre demande. Assurezvous que l'information fournie est exacte avant de cliquer sur **Continuer** puisqu'il vous sera ensuite impossible de modifier votre demande.

| 한 Accueil                                                                         | Français - 🛛 🚱 Anna Fischer -                |
|-----------------------------------------------------------------------------------|----------------------------------------------|
|                                                                                   |                                              |
|                                                                                   |                                              |
| Fonds canadien de la radio communautaire                                          |                                              |
| PROGRAMMES RESSOURCES AIDE PARAMÈTRES                                             |                                              |
| Accual - Radiometres / Radiomètre - RM-18190012 - Soumettre votre demande         |                                              |
| Transmettre la demande de financement                                             |                                              |
| Vous vous apprêtez à soumettre votre demande de financement.                      |                                              |
| Veuillez noter que vous ne serez plus en mesure de faire des modifications à votr | re demande après avoir cliqué sur Continuer. |
| Annuel Continuer                                                                  |                                              |

Vous recevrez un message de confirmation attestant que votre demande a bien été transmise.

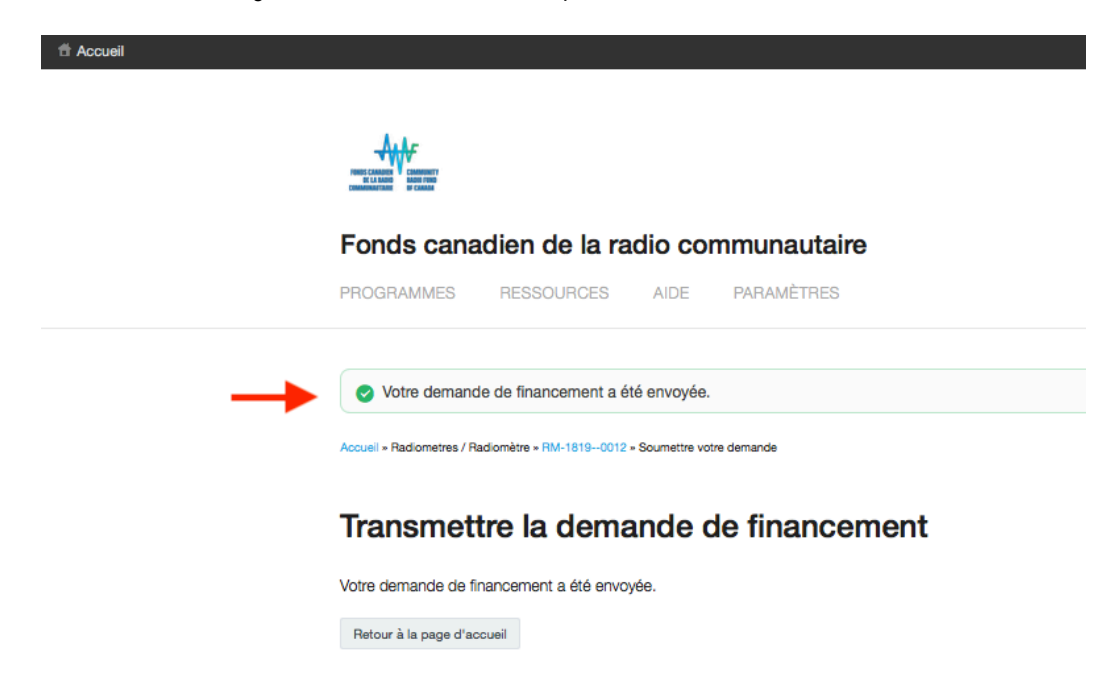

Vous recevrez ensuite une confirmation par courriel que votre demande a été soumise.

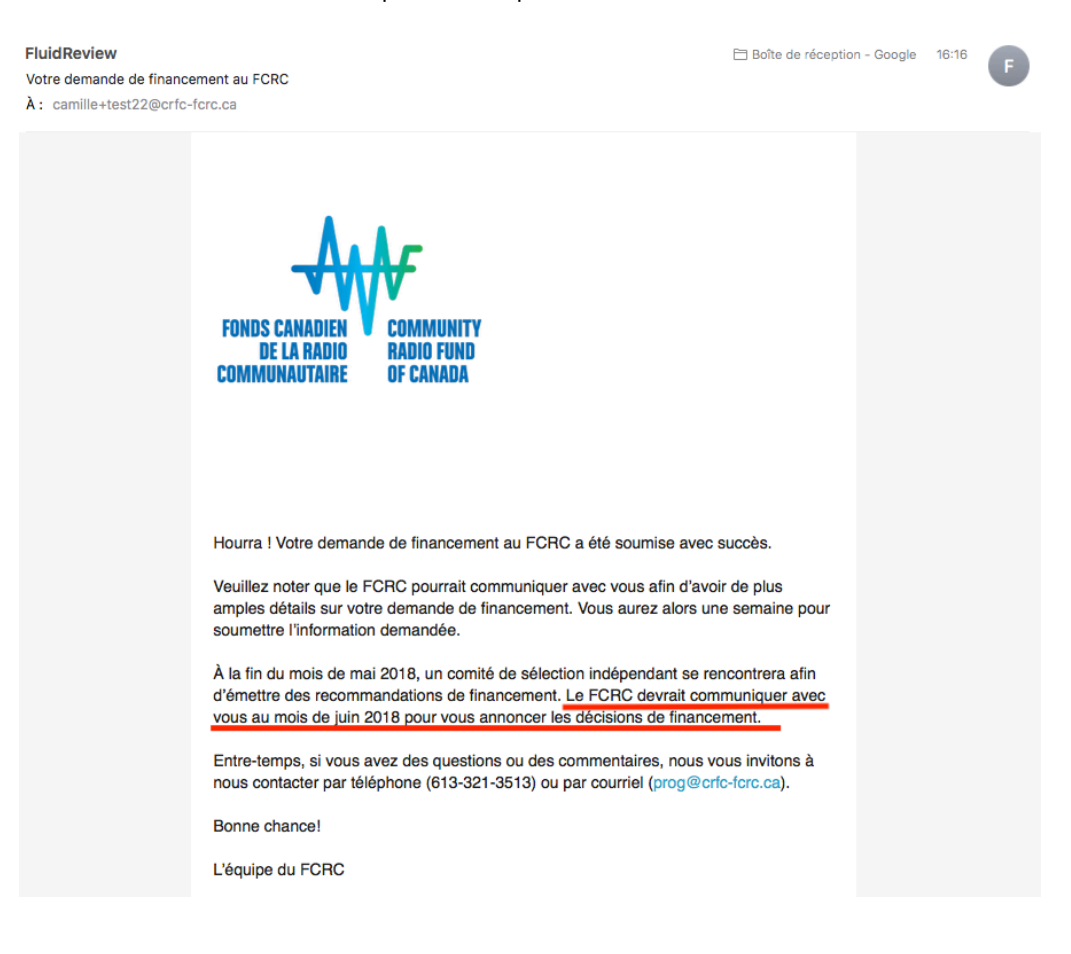

## **RESSOURCES DISPONIBLES**

Vous pouvez consulter différents documents en sélectionnant l'onglet Ressources.

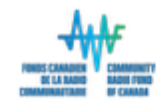

## Fonds canadien de la radio communautaire

PROGRAMMES RESS

RESSOURCES

PARAMÈTRES

Vous y trouverez :

- Le formulaire de demande (PDF)
  - Veuillez noter que ce document est réservé à la CONSULTATION. Cela vous permettra d'avoir un aperçu de toutes les différentes sections. Si vous souhaitez connaître l'opinion de différentes personnes avant de remplir les informations, vous pouvez leur envoyer ce document. N'ESSAYEZ PAS DE REMPLIR LE DOCUMENT DANS CETTE SECTION. Un formulaire interactif a été intégré à cette plateforme. (Voir la section Remplir votre demande en 4 étapes pour en savoir plus.)

AIDE

- Les directives sur la reconnaissance publique
- Le glossaire
- Les lignes directrices du programme

En raison de la façon dont le site est construit, vous remarquerez que les documents sont disponibles en français et en anglais sous le même onglet. Vous pouvez sélectionner ceux dans votre langue de préférence.

### **UN PROBLÈME?**

Si vous rencontrez des difficultés techniques avec la nouvelle plateforme, n'hésitez pas à nous contacter ! Il nous fera plaisir de vous aider ! Nous sommes également disponibles pour offrir soutien et rétroaction dans la rédaction de votre demande de financement. Vous pouvez nous joindre à :

Par téléphone: 613-321-3513

Courriels: camille@crfc-fcrc.ca ou prog@crfc-fcrc.ca

Au plaisir de découvrir vos projets !

L'équipe du FCRC vous souhaite le meilleur des succès !